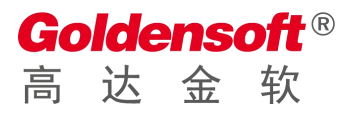

| 文档编号: | GDS0FT-000001 |
|-------|---------------|
|       |               |

编 撰:郑必利 编撰日期: 2022-03-23

文档版本: V1.0.3

# 润乾报表常见问题解答

杭州高达软件系统股份有限公司 HANGZHOU GOLDEN SOFTWARE SYSTEM INC.

# 目录

| 1. PDF | F 打印时文字模糊                                         |
|--------|---------------------------------------------------|
| 2. PDF | F 打印时英文字母挤压在一起 4                                  |
| 3. PDF | F 直接打印预览出现空白 4                                    |
| 4. 点i  | 击 PDF 直接打印没反映报错5                                  |
| 5. LIN | IUX 下字体显示问题                                       |
| 6. LIN | IUX 下启动报表服务                                       |
| 7. LIN | IUX 下配置授权文件                                       |
| 8. LIN | IUX 下查看服务端口号 6                                    |
| 9. 连   | 接 MYSQL8 数据源时出现"COMMUNICATIONS LINK FAILURE"错误提示6 |
| 10. 显  | 显示页码                                              |
| 11. 显  | 显示序号                                              |
| 12. 日  | 3期时间带 T 显示问题                                      |
| 13. Cł | HROME 浏览器屏蔽打印预览 7                                 |
| 14. 修  | ₹改 EASYUI 主题样式                                    |
| 15. 报  | B表中的大段文本显示                                        |
| 16. 表  | 長格隔行异色                                            |
| 17. 点  | 武击表头切换升降序                                         |
| 18. 纺  | 於计图及单元格超链接                                        |
| 19. 报  | 我中电子图章实现                                          |
| 20. 报  | 我如何添加水印                                           |
| 21. 下  | 「划线、斜线、边框线在报表中怎样实现9                               |
| 22. 报  | 最表如何集成 ECHARTS 官网示例图10                            |
| 23. 报  | 最表如何实现行列互换效果                                      |
| 24. 多  | ·值模糊查询                                            |
| 25. H  | TTPS 请求配置                                         |
| 26. 自  | 目定义函数显示二维码10                                      |
| 27. 下  | 「拉数据集数据量大时分页设置11                                  |
| 28. EC | CHARTS 图形导出与打印 11                                 |
| 29. 提  | 是示"缓存的报表参数或报表宏因超时已被清除"问题                          |
| 30. 按  | 资行分页,每页显示 N 行,补足空白行,合计只显示在最后一页 12                 |
| 31.单   | 望据打印出来方向不对12                                      |
| 32. 列  | 表上指定名称合计12                                        |
|        |                                                   |

#### Goldensoft<sup>®</sup> 高达金软

| 33. | 在 WEB 预览页面中修改单元格数据              |
|-----|---------------------------------|
| 34. | 让行属性为"报表尾"的显示在末页                |
| 35. | 导出 EXCEL/PDF/WORD 文件名字取自单元格值14  |
| 36. | 用了 PCSUM 函数,导出 EXCEL 的时候对应栏显示空白 |
| 37. | 润乾配置连接 DM(达梦)数据库15              |
| 38. | 如何在谷神报表(润乾)里引入图片15              |
| 39. | 大段文本如何换行分页显示并且根据内容扩大格子高度        |
| 40. | 末尾行在每页都显示且固定在当前页尾16             |

#### 1. pdf 打印时文字模糊

解答: 进入目录 raqsoft\report\web\webapps\demo\WEB-INF\lib\, 删除 pdfbox-1.8.14.jar, 添加 itext2\_rq.jar 文件, 重启 tomcat 服务

systemctl stop tomcat

systemctl start tomcat

## 2. pdf 打印时英文字母挤压在一起

当系统里已装上报表设置的字体后还出现英文字母挤压在一起。

解答:点击顶部菜单【报表】【报表属性】,选择【导出】,在【PDF】选项页里勾选 【性能优先】。

| • • •                      | 报表属性         |       |                |
|----------------------------|--------------|-------|----------------|
| 常规 打印 分页 导出 背景图 子报表        | 其他           |       | 确定( <u>O</u> ) |
| □ 不导出背景图片                  |              |       | 取消(C)          |
| 不导出如下URI(串中可以定义通配符'*'和'7') |              |       |                |
| Id                         | URL          | 增加(A) |                |
|                            |              | 删除(D) |                |
|                            |              |       |                |
|                            |              |       |                |
| PDF Excel                  |              |       |                |
| 田户家码(Ilser)                | 主変码(Owner)   |       |                |
|                            |              |       |                |
| ▶ 性能优先                     |              |       |                |
| 文档限制                       |              |       |                |
| 🗹 文档组合                     | 📝 内容复制或提取    |       |                |
| 🗹 打印                       | 🗹 填写表格域      |       |                |
| 🗹 填写表单域/注释                 | 🗹 更改文档       |       |                |
|                            | 🕑 提取内容用于辅助工具 |       |                |
|                            |              |       |                |
|                            |              |       |                |
|                            |              |       |                |
|                            |              |       |                |

# 3. pdf 直接打印预览出现空白

解答:打印报表必须要设置分页的,否则点 pdf 直接打印预览的时候就会出现空白。 点击顶部菜单【报表】【报表属性】,选择【分页】,分页方式选择【按纸分页】。

Goldensoft®

达 金

#### 4. 点击 pdf 直接打印没反映报错

解答:由于报表【格子数据类型】里有【富文本】类型,这时需要把 com 文件包放在 WEB-INF/classes 目录下就能正常了。

#### 5. Linux 下字体显示问题

解答:因为 Linux 下字体未安装引起,需安装相应字体,步骤如下:

- 将需要的字体拷到 linux 的 /usr/share/fonts/default/TrueType 目录下 (TrueType 自 己新建)
- 2) 在终端运行命令: cd /usr/share/fonts/default/TrueType
- 3) 在终端运行命令: mkfontscale
- 4) 在终端运行命令: mkfontdir
- 5) 在终端运行命令: fc-cache -fv
- 注: 重启系统(reboot)和服务(cd /dat/gusen\_scm/run-pack, ./service.sh start)

#### 6. Linux 下启动报表服务

解答:在终端运行命令:sh[解压目录]/report/bin/startup-demo.sh

### 7. Linux 下配置授权文件

解答: 进入目录 raqsoft\report\web\webapps\demo\WEB-INF\打开 raqsoftConfig.xml,找到<license>

#### 8. Linux 下查看服务端口号

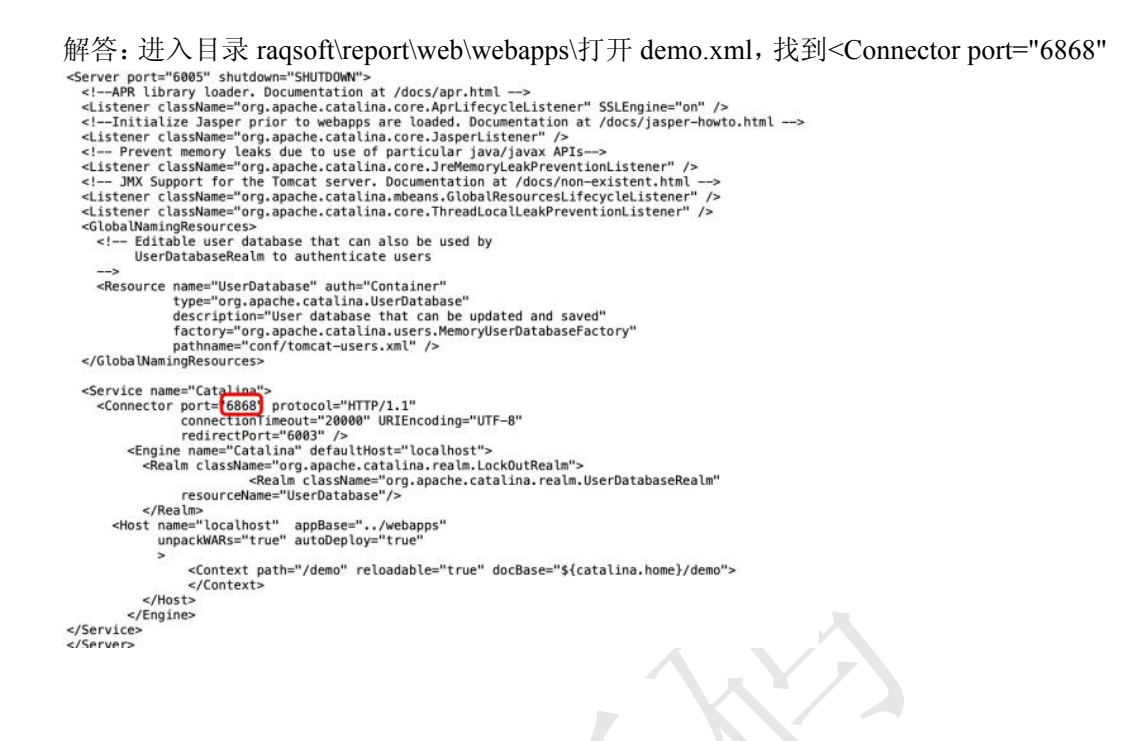

# 9. 连接 mysql8 数据源时出现"Communications link failure"错误提示

解答:

- 1) 更换一下目前润乾环境下的数据库驱动,在润乾[安装目录]\common\jdbc 目录下增 加 mysql8 的驱动(原驱动删除)
- 2) 装上 jdk8,再从 jdk 目录里把 jre 的整个包拷到润乾[安装目录]common\jre 下(先把 原包内容删除)

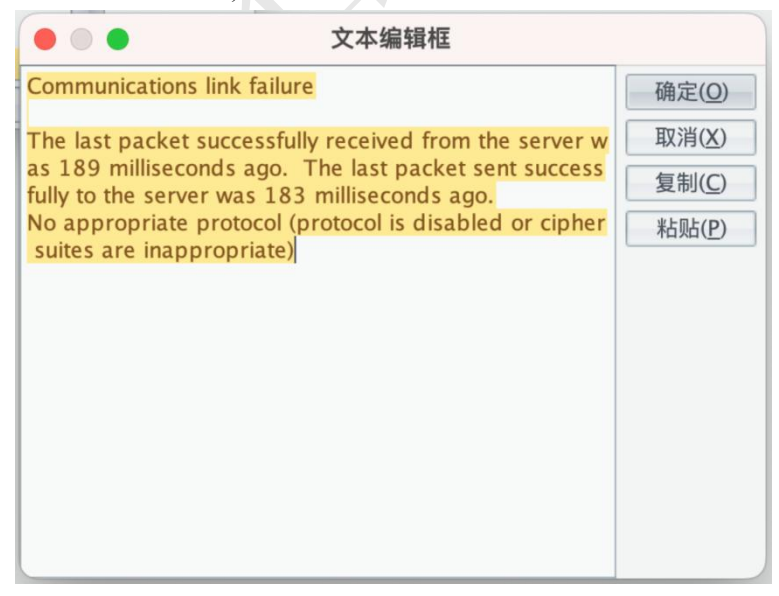

#### 10. 显示页码

解答: 第几页表达式为: ="第"+pno()+"页", 共几页表达式为: ="共"+pcount()+"页"。

#### 11. 显示序号

解答: 序号显示有两种, seq(组间序号)和&(组内序号),注意需要设置左主格。

#### 12. 日期时间带 T 显示问题

解答:直接在 sql 上取日期的时候就转换好需要的格式(date\_format(字段名,'%Y 年%c 月%d 日') as '日期'),不要在报表里转换,由于服务器日期格式可能会显示出来带 T。

#### 13. Chrome 浏览器屏蔽打印预览

解答:右键谷歌浏览器的快捷方式,点击【属性】,点击【快捷方式】,在【目标】 尾部位置添加"--kiosk-printing"注意空格。

http://c.raqsoft.com.cn/article/1615978713872

### 14. 修改 easyui 主题样式

解答: 进入目录 raqsoft\report\web\webapps\demo\WEB-INF\, 打开 raqsoftConfig.xml, 找到<property name="theme" value="default" />改为<property name="theme" value="metro" />。

#### 15. 报表中的大段文本显示

解答:首先确保单元格的扩展方式是按单元格内容扩大,并且勾选自动换行。然后在 当前行下新增一行,并将新增的行和原来大文本所在的行合并,并且在右侧单元格属性里勾 选单元格拆分。

http://c.raqsoft.com.cn/article/1581001525437

#### 16. 表格隔行异色

解答:选中需要设置颜色的单元格,在背景色的表达式里面写入 case(row()%2,list(0),rgb(255,255,255),list(1),rgb(244,247,248))

三行异色:

case(row()%3,list(0),rgb(255,255,255),list(1),rgb(244,247,248),list(2),rgb(122,122,122)) N 行异色以此类推

http://c.raqsoft.com.cn/article/1533022149478

### 17. 点击表头切换升降序

解答: 首先报表增加三个参数 arg2,macro1,macro2

| arg2   |       | 整数  | 1     | 普通参数 |
|--------|-------|-----|-------|------|
| macro1 | 传递字段名 | 字符串 | 订单ID  | 普通参数 |
| macro2 | 控制升降序 | 字符串 | @arg2 | 动态参数 |

修改 A2 的单元格表达式为: ds1.select(订单 ID;\${macro1}:\${macro2})

|      | A(头)                                    |   |
|------|-----------------------------------------|---|
| 1(头) | 订单ID                                    |   |
| 2    | =ds1.select(订单ID;\${macro1}:\${macro2}) | ¥ |

在 A1 的单元格超链接表达式写(文件路径根据实际的修改):

"/mobileJsp/mbReport.jsp?rpx=/demo/paixu.rpx&macro1="+A1+"&macro2="+arg2+"&arg

```
2="+if(arg2==1,-1,1)
```

http://c.raqsoft.com.cn/article/1534921694420

### 18. 统计图及单元格超链接

解答:以单元格超链接举例,首先要准备两张报表,选中父报表需要设置超链接的单 元格,在右侧超链接属性写入表达式(子报表路径及需要传的参数):

"reportJsp/showReport.jsp?rpx="+urlencode("demo/detail.rpx","UTF-8")+"&djh="+A2+"&

djlx="+E2

然后在子报表里面增加这几个参数

| 名称   | 描述   | 数据类型 | 值表达式 | 参数类型 |
|------|------|------|------|------|
| djh  | arg1 | 字符串  |      | 普通参数 |
| djlx | arg2 | 字符串  |      | 普通参数 |

http://c.raqsoft.com.cn/article/1533197340238

#### 19. 报表中电子图章实现

解答:选中需要嵌入电子图章的单元格,右键选择【数据图层】,配置类型为【URL 路径】,填写路径表达式,点击确定之后,在右侧属性【尺寸调整方式】选择【按单元格内 容扩大】。

| 图层      | 背景图                       | ~   | 确定(Q) |
|---------|---------------------------|-----|-------|
| 配置类型    | URL路径                     | ~   | 取消(C) |
| 图层宽度    |                           | 0 🗘 |       |
| 图层高度    |                           | 0 🗘 |       |
| URL或表达式 | C:\Users\a\Desktop\图章.png |     |       |

http://c.raqsoft.com.cn/article/1533027311780

#### 20. 报表如何添加水印

解答:选中整张报表,设置背景为透明。点击项部菜单【报表】【报表属性】,选择 【背景图】,水印可以选择图片,也可以选择文字形式,填写相应的属性即可。

|     |                        |                                                                                                    |                                                                                                    |                                                                                                    |                                                                                                    |                                                                                                    |                                                                                                    |                                                                                                    | ×                                                                                                    |
|-----|------------------------|----------------------------------------------------------------------------------------------------|----------------------------------------------------------------------------------------------------|----------------------------------------------------------------------------------------------------|----------------------------------------------------------------------------------------------------|----------------------------------------------------------------------------------------------------|----------------------------------------------------------------------------------------------------|----------------------------------------------------------------------------------------------------|----------------------------------------------------------------------------------------------------|
| 分页  | 导出                     | 背景图 子                                                                                                    | 报表 非                                                                                                    | ŧ他                                                                                                    |                                                                                                    |                                                                                                    |                                                                                                    |                                                                                                    | 确定(0)                                                                                                    |
| 每页显 | 示                      |                                                                                                    |                                                                                                    |                                                                                                    |                                                                                                    |                                                                                                    |                                                                                                    | ~                                                                                                    | 取消( <u>C</u> )                                                                                                    |
|     |                        |                                                                                                    |                                                                                                    |                                                                                                    |                                                                                                    |                                                                                                    |                                                                                                    |                                                                                                    |                                                                                                    |
|     |                        |                                                                                                    |                                                                                                    |                                                                                                    |                                                                                                    |                                                                                                    |                                                                                                    |                                                                                                    |                                                                                                    |
| 样式  | ◉左上                    | 0 填充                                                                                                    | ō 0                                                                                                    | 平铺                                                                                                    |                                                                                                    |                                                                                                    |                                                                                                    |                                                                                                    |                                                                                                    |
| 来源  | ORL                    | <ul> <li>〇 表边</li> </ul>                                                                                                    | 5.Et                                                                                                    |                                                                                                    |                                                                                                    |                                                                                                    |                                                                                                    |                                                                                                    |                                                                                                    |
| URL |                        |                                                                                                    |                                                                                                    |                                                                                                    |                                                                                                    |                                                                                                    |                                                                                                    |                                                                                                    |                                                                                                    |
|     |                        |                                                                                                    |                                                                                                    |                                                                                                    |                                                                                                    |                                                                                                    |                                                                                                    |                                                                                                    |                                                                                                    |
| 样式  | 〇水平                    | 🖲 倾斜                                                                                                    | ł                                                                                                    |                                                                                                    |                                                                                                    |                                                                                                    |                                                                                                    |                                                                                                    |                                                                                                    |
| 来源  | ◎ 文本                   | ○ 表达                                                                                                    | 靋                                                                                                    |                                                                                                    |                                                                                                    |                                                                                                    |                                                                                                    |                                                                                                    |                                                                                                    |
| 文本  |                        |                                                                                                    |                                                                                                    |                                                                                                    |                                                                                                    |                                                                                                    |                                                                                                    |                                                                                                    |                                                                                                    |
| 字体  | Dialog                 |                                                                                                    |                                                                                                    |                                                                                                    | ~                                                                                                    | 字号                                                                                                    | 三号                                                                                                    | ~                                                                                                    |                                                                                                    |
| 颜色  |                        |                                                                                                    | <u> </u>                                                                                                    |                                                                                                    | ~                                                                                                    | 间距                                                                                                    |                                                                                                    | 60 🗘                                                                                                    |                                                                                                    |
| 透明  |                        |                                                                                                    |                                                                                                    |                                                                                                    | 30 🗘                                                                                                    |                                                                                                    |                                                                                                    |                                                                                                    |                                                                                                    |
|     | 分页页显<br>样来 URL 样来文字颜透明 | 分页     导出       毎页显示       样式     ●左上       未源     ● URI       URL     ●       样式     ○ 水平       末源     ● 文本       文本     ●       京体     Dialog       颜色     ●       透明     ● | 分页     号出     背景图     子       每页显示          梯式     ●左上     ●填昇       来源     ● URL     ●表辺       URL         样式     ●水平     ● 倾移       来源     ● 文本     ●表辺       文本         字体     Dialog        透明 | 分页       导出       背景图       子报表       身         每页显示             样式       ●左上       ○填充       ○         未源       ● URL       ○表达式       ○         URL       ●           样式       ○水平       ● 倾斜          末源       ● 文本       ○表达式          文本 | 分页     写出     背景图     子报表     其他       毎页显示           样式     ●左上     ○墳充     ●平舗       来源     ● URL     ●表达式        URL          样式     ○水平     ● 倾斜       来源     ● 文本     ○ 表达式       文本         字体     Dialog        透明 | 分页       写出       脊景图       子报表       其他         毎页显示             样式       ●左上       ●填充       ●平舗         来源       ● URL       ●表达式          URL       ●表达式           样式       ●水平       ● 倾斜          来源       ● 文本       ● 表达式          文本            資施             透明       30          30 | 分页       写出       背景图       子报表       其他         毎页显示             样式       ●左上       □填充       ●平舗         来源       ● URL       ●表达式          URL       ●表达式           样式       ●水平       ● 倾斜          来源       ● 文本       ● 表达式          文本            字称       Dialog        >         透明       30 | 分页       导出       背景图       子报表       其他         每页显示             样式       ● 左上       ○ 填充       ○ 平浦         来源       ● URL       ○ 表达式          URL       ●       表达式          样式       ○ 水平       ● 倾斜         来源       ● 文本       ○ 表达式         文本 | 分页       导出       背景图       子报表       其他         每页显示             样式       ● 左上       ○ 填充       ○ 平補          来源       ● URL       ○ 表达式           URL       ● 表达式            样式       ○ 水平       ● 倾斜           東源       ● 文本       ○ 表达式           文本             字体       Dialog        >           酸色               透明       30 |

http://c.raqsoft.com.cn/article/1571639241616

#### 21. 下划线、斜线、边框线在报表中怎样实现

解答:表头的斜线可以通过【报表】【边框设置】,选择【斜线】,同时在设置斜线 的单元格填入纵向维度名称,横向维度名称。如果是双斜线,只需要在填入的单元格多加一 个统计指标名称。 http://c.raqsoft.com.cn/article/1578382703665

#### 22. 报表如何集成 echarts 官网示例图

解答:复制相应的 echarts 版本模板,然后在 echarts 官网选择需要的示例,把 option 代码粘贴到对应位置。

http://c.raqsoft.com.cn/article/1565060407400

#### 23. 报表如何实现行列互换效果

解答:两张报表超链接或者一张报表动态判断 http://c.raqsoft.com.cn/article/1575729781849

#### 24. 多值模糊查询

解答:使用参数的\${参数名}用法,多值以逗号分隔 http://c.raqsoft.com.cn/article/1533026065516

#### 25. https 请求配置

应用程序在 http 协议下是可以正常使用的,切换为 https 协议后,润乾报表导出、打印点击没反应。

解答:

1) 进入目录 raqsoft/report/web/webapps/demo/WEB-INF\打开 raqsoftConfig.xml, 找到 <Server>, 在<Server>内最下面加上

<property name="appUrlPrefix" value="/APPMAP" />

2) 重启服务

#### 26. 自定义函数显示二维码

解答: 在单元格上点击右键选择【条形码】, 类型项选择【QRCode】, 内容项填上数据。

| • •            |           | 条形码属性        |        |     |                |  |
|----------------|-----------|--------------|--------|-----|----------------|--|
| 类型             | QRCode    | ✔ 格式         | PNG    | ~   | 确定( <u>O</u> ) |  |
| 字符集            | Ean13     | へ Logo来源     | URL路径  | ~   | 取消(C)          |  |
| 1 /# / # \+ -* | Ean8      | La sa biz/Di |        | -   |                |  |
| Logo1且/衣込式     |           | LOGOCC19     | 15     | *   |                |  |
| 排错率            | UPCA      | 尺寸           | 100    | 0 0 |                |  |
| 字体             | UPCE      | 字문           | 1100   | ~   |                |  |
|                | QRCode    |              |        |     |                |  |
| 版本号            | OldQRCode | ✓ 水平对齐       |        | V   |                |  |
| 旋转角度           | 0         | ~            | 🔲 显示文字 |     |                |  |
| 内容             | =A2       |              |        |     |                |  |

### 27. 下拉数据集数据量大时分页设置

解答: 在展现报表的 jsp 里找到 report:param 标签(也就是参数模板展现标签), 然 后添加下面的一个属性:

usePagedBox="3" //usePageBox 不设或者非数值或者小于等于 0 都不分页,具体数值表示每页显示几条数据

http://c.raqsoft.com.cn/article/1593337453763

#### 28. Echarts 图形导出与打印

解答: 服务器端配置导出与打印时依赖于 slimerjs 和 firefox,因此使用导出与打印前需要先将服务器端环境先部署好,具体步骤如下:

http://d.raqsoft.com.cn:6999/report/tutorial/dcydy88.html

#### 29. 提示"缓存的报表参数或报表宏因超时已被清

#### 除……"问题

解答: 谷神配置

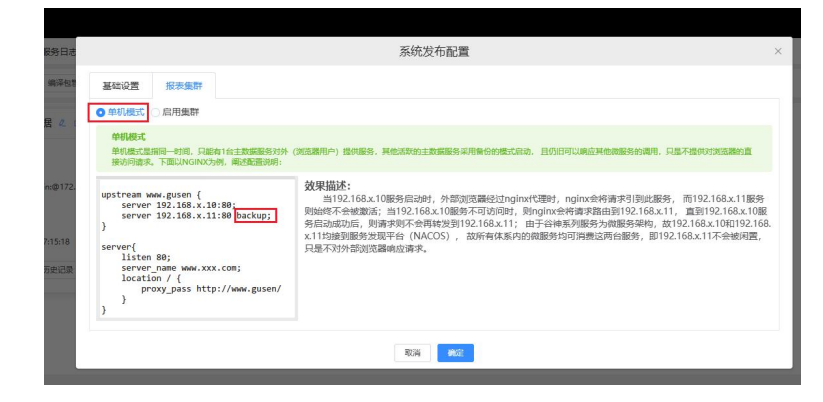

**Goldensoft**®

高达金软

# 30. 按行分页,每页显示 N 行,补足空白行,合计 只显示在最后一页

解答:补足空白行的实现:http://c.raqsoft.com.cn/article/1555921552438,然后把合计"行 属性类型"设置为"报表尾",同时在"可视"表达式里设置"pno()==pcount()"。

#### 31. 单据打印出来方向不对

解答:单据打印的时候发现打印出来方向不对,是由于本地打印机没有设置正确,请 把本地打印机按如下图设置:

| A ZY NX-SUUP 编任                                                                                | 870    | ninara witi        |                                                                                                    |
|------------------------------------------------------------------------------------------------|--------|--------------------|----------------------------------------------------------------------------------------------------|
| R境 共享 第□ 高坂 1<br>の ZY NX-500F                                                                  | 使色管理 支 | 全 说解说西             | TFUERE: 129.2 129.3 dots per linch     Generation     Reality     Reality     Reali |
| 位置(L):                                                                                         |        |                    | いのなどで展開<br>9 後、町町の防衛<br>町町時島 高速度                                                                                                    |
|                                                                                                |        | A ZY NX-500F 打印首运项 |                                                                                                    |
| 型号(O): ZY NX-500F                                                                              |        | 布局 纸张/质量           |                                                                                                    |
| 4/J#c                                                                                          | 可用线    | 「「「横向」 ~           |                                                                                                    |
| <b>彩色: 省</b>                                                                                   |        | 西序(B):             | · · · · · · · · · · · · · · · · · · ·                                                                                                    |
| 彩色: 合<br>双面: 否                                                                                 | A4     |                    | and the second second se                                                                                                    |
| 彩色: 音<br>双面: 否<br>装订: 否                                                                        | A4     | 从前向后、              |                                                                                                    |
| <ul> <li>秋田:音</li> <li>双面:否</li> <li>装订:否</li> <li>速配:4 ppm</li> <li>最大分辨率: 360 dpi</li> </ul> | A4     |                    |                                                                                                    |

### 32. 列表上指定名称合计

解答:品名列表有很多数据项,如需要统计品名为"螺纹钢"的合计值,表达式为:=sum(H8{C8=="螺纹钢"})

### 33. 在 WEB 预览页面中修改单元格数据

```
解答:
```

1) 在对应访问的 jsp 页面添加 modifiable 属性

<report:html name="report1" reportFileName="<%=report%>"

|       | •••••            |       |
|-------|------------------|-------|
|       | modifiable="yes" |       |
| />    |                  |       |
| 2)    | 报表中的"能否修改"属性打    | 打勾    |
| ····· | 提示               |       |
| ÷     | 其他               |       |
| ļ     | 注释               |       |
|       | 导出excel方式        | 导出缺省值 |
|       | 能否修改             |       |
| i     | 单元格样式名           |       |
| 100   |                  |       |

注意: modifiable="yes"此属性会使 web 预览页面分页失效,但打印预览还是正常的, 该分页还是分页。

### 34. 让行属性为"报表尾"的显示在末页

解答:

1) 行属性类型设置成【报表尾】

|        | 行属性      | 生编辑    |                |
|--------|----------|--------|----------------|
| 高度:    |          | 8 🗘    | 确定( <u>O</u> ) |
| 类型:    | 报表尾      | ~      | 取消( <u>C</u> ) |
| 组头级别:  |          | 1 🗘    |                |
| 🗌 行后分页 | 🛛 🗹 是否可见 | 🗌 分页填充 |                |

2) 选中刚设置成【报表尾】的行,然后在行属性【可视】表达式里填上: pno()==pcount()

|   | 属性名称             | 值        | 表达式                |
|---|------------------|----------|--------------------|
| Ð | 行属性              |          |                    |
|   | 行类型              | 报表尾      |                    |
|   | 组头级别             | 1        |                    |
| _ |                  |          |                    |
|   | 可视               | <b>V</b> | pno()==pcount()    |
|   | 可视高度             | 8.0      | pno()==pcount()    |
|   | 可视<br>高度<br>分页填充 | 8.0      | pno() = = pcount() |

#### 35. 导出 Excel/PDF/Word 文件名字取自单元格值

想要实现导出 Excel/PDF/Word 的名字默认为报表单元格 A1 显示的值,如果 A1 值为 空则显示默认名称。

```
解答:在展示页面 jsp 添加如下代码
ReportDefine rd = (ReportDefine)ReportUtils.read(reportPath);
Context cxt = new Context(); // 构建报表引擎计算环境
Engine engine = new Engine(rd, cxt); // 构造报表引擎
IReport iReport = engine.calc(); // 运算报表
String tab = "";
try {
tab = iReport.getCell(1,1).getValue().toString(); // 取单元格 A1 显示的值为报表
名称
} catch(Exception e) {
tab = report.substring(0,report.lastIndexOf(".rpx")); // 取默认报表名称
}
```

```
<report:html 添加标签属性 saveAsName="<%=tab%>"
```

saveAsName 标签属性说明:报表另存为 Excel、PDF、Word 或 Text 时的文件名(不用带扩展名)

# 36. 用了 pcsum 函数,导出 excel 的时候对应栏显示空白

解答:因为 pcsum()属于分页函数,所以导出 excel 的时候必须选择分页才可以正常显示,否则显示空白,如下图:

| 导出Excel设置 高达供应链管理Gol     |          |                                         |
|--------------------------|----------|-----------------------------------------|
| 请选择导出格式∶<br><b>◎ xls</b> | ⊖ xlsx   |                                         |
| 请选择分页方式:<br>〇 不分页        | ● 分页     |                                         |
| □ 是否导出公式                 |          |                                         |
|                          | ✓ 确定 ¥ B | [2] [2] [2] [2] [2] [2] [2] [2] [2] [2] |

#### 37. 润乾配置连接 dm (达梦) 数据库

解答:

- 1) 首先拷贝达梦数据库的 JDBC 驱动 jar 包放到润乾设计器安装目录\common\jdbc 下
- 2) 在润乾设计器中配置数据源,在【数据库类型】列表选择【Other】,配置信息如下图所示:

| 常规属性  扩展属性                           |                 | 确定(0) |
|--------------------------------------|-----------------|-------|
| 数据源名称                                | 数据库类型           | 取消(C) |
| gddm                                 | Other           |       |
| 驱动程序                                 |                 |       |
| dm.jdbc.driver.DmDriver              |                 | •     |
| 数据源URL: 注意替换括号中的内容                   |                 |       |
| jdbc:dm://192.168.1.174:5236/xhsdp 👻 |                 | •     |
| 1月 口令                                |                 |       |
| sysdba                               |                 |       |
| □ 体田学博学的主々わ □ 体                      |                 |       |
| 🗌 使用带模式的表名称 📄 使                      | 用带引号的SQL 🥑 自动提交 |       |

# 38. 如何在谷神报表 (润乾) 里引入图片

#### 解答:

- 把图片上传到润乾独立部署的相应目录下 如: /home/tomcat-8.5.88/webapps/rqreport/img
- 2) 在润乾设计器【数据图层】弹窗中的【URL 或表达式】栏里输入"img/对应的文件名称",如下图所示:

|         | 数据图层         |       |                |
|---------|--------------|-------|----------------|
| 图层      | 背景图          | ~     | 确定( <u>O</u> ) |
| 配置类型    | URL路径        | ~     | 取消(C)          |
| 图层宽度    |              | 150 🗘 |                |
| 图层高度    |              | 150 🗘 |                |
| URL或表达式 | img/name.png |       |                |

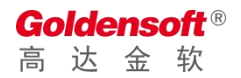

# 39. 大段文本如何换行分页显示并且根据内容扩大 格子高度

解答:

- 1) 在当前行下增加一行(文本比较的长增加多行)
- 2) 将新增的行和原来大文本所在行进行合并单元格
- 3) 将合并行设置上【分页时伸缩】和【单元格拆分】,如下图所示:

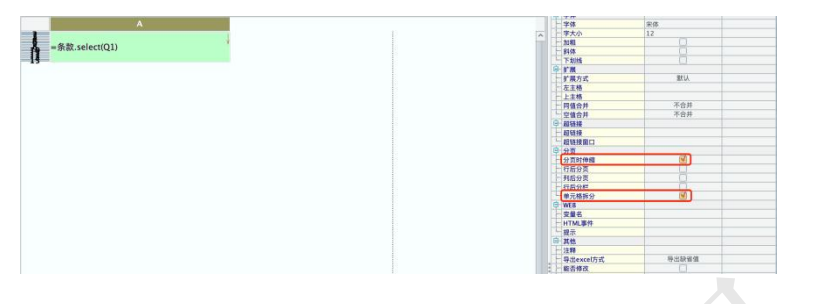

## 40. 末尾行在每页都显示且固定在当前页尾

解答:

- 1) 在需要设置行前面插入一空白行
- 2) 将新增的空白行和需要设置的行行属性设置为【报表尾】
- 3) 将新增的空白行勾选上【分页填充】

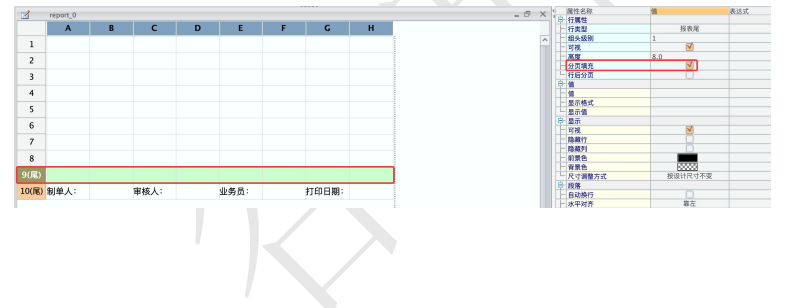